## ★My Library の使い方★

## My Library にログインする

My Library では、ご自身の利用状況の確認や、様々なサービスの申込みができます。ログインには、ICC アカウントと青パスワードを利用します。ご自宅や外出先から、PC やスマートフォンでアクセス可能です。

★図書館HPトップページ上部のリンク ⇒ 「My Library」ログインページにアクセスし、ログイン

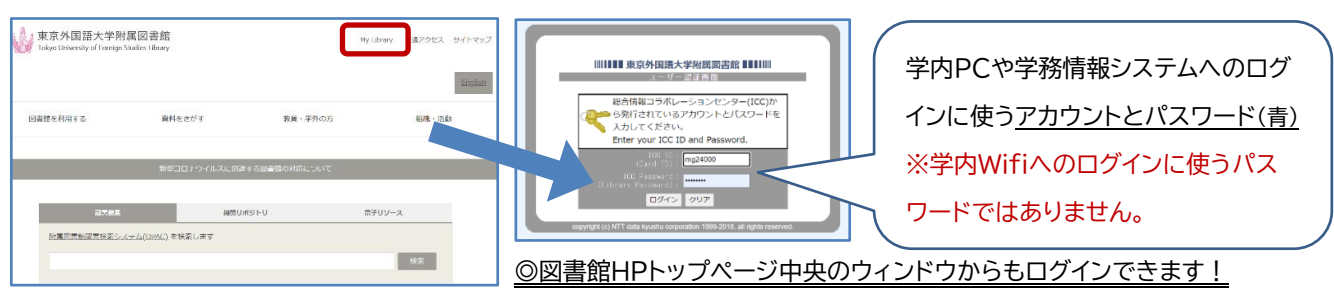

☆ My Library ログインページURL: <https://www-lib.tufs.ac.jp/portal/>

## 貸出予約状況の確認&延長や各種サービスの申込をする

ログイン後のトップページには、様々なサービスを申込めるツールバーが表示されます(TLL/ILLの詳細は 別紙をご参照ください)。一定の条件を満たせば、現在貸出中の資料の貸出期限をオンラインで1回のみ延 長できます。

## ★貸出期限延長の方法

現在の貸出状況は以下の通りです。(リストの左端にチェックボックスがある ものに限り、貸出延長が可能です) ①「貸出予約状況照会」の「確認する」をクリック ② 延長したい資料に ☑を入れ、「貸出延長を行う」をクリック 図書ID 巻冊次 請求記号 貸出状況【貸出日】注記 / 【返却 ◎ 標題 / 責任表示 所在 日】[予約数] ③ ポップアップで表示される確認画面で「OK」を選択 3 F閲覧室 0000763827 一般貸出【貸出日: 有える人類学者 = The A/389/763827 nthropologist as homo ffectus / 馬場淳 [ほか] 編 ④ 完了画面に表示される「一覧に戻る」をクリック 2022/08/03] 【返却日:2022/09/03】 協学の思考法:「いま・こ 3 F 閲覧室 0000765308
つの日常と文化を捉える / 一般貸出【貸出日: A/380/765308 ⑤ 資料の返却日が延長されているかを一覧で確認する こ」の日常と文化を捉える / 岩本通弥 [ほか] 編 2022/08/03] 【返却日:2022/09/03】 2.1.からはじめるロシア語入門 4 F 閲覧室 0000771030 / 前田和泉著 - 一般貸出【貸出日: S/a7/771030 あなたへのお知らせ default <メールアドレス> (5)kaleidoscope 【返却日:2022/09/20】 本サービスで利用するメールアド panama 🔍 👻 ェックした資料の貸出延長を行な 貸出延長を行う (7 テーマ) です。 <延滞状況> ・貸出ランキング
 ・新着情報メール配信サービス登録 www-lib.tufs.ac.jp の内容 延滞資料はありません。 (3) · ASK 貸出延長を行ないますか? ・ 省出履歴一覧 <取置状況> キャンセル 取置資料はありません。 ・確認/依頼する ILL文献複写·図書貸備 <貸出停止状況> とくにありません。 ・確認/依頼する 貸出延長が完了しました。 Δ <文献複写貸借依頼状況> 確認する 一覧に戻る 到着しているものはありません。 他の方の予約が入っている等の理由で、実際には ・変更する <その他の連絡事項> 期限が延長されなかった場合もこの画面が とくにありません。 ・確認する 表示されるのでご注意ください。

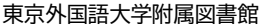